## **THUNDERBIRD**

## CONFIGURAR THUNDERBIRD PARA TRABAJAR CON LA AUTENTICACIÓN MODERNA CON CUENTAS POP/IMAP

En Thunderbird no podemos configurar la cuenta en modo Exchange, por ello han incluido la autenticación moderna, para que desde este cliente de correo se pueda trabajar con cuentas en IMAP y en POP. Para configurar las cuentas con la autenticación moderna debemos seguir los siguientes pasos:

1- Primero tenemos que cambiar la configuración de entrada de correo. Accedemos a la aplicación Thunderbird instalada en el equipo y abrimos el menú con la configuración de la cuenta: "Herramientas - Configuración de cuenta".

Tenemos que modificar los campos "Nombre de usuario" y "Método de identificación". **Primero** tenemos que elegir la opción "OAuth2" del desplegable y como **segundo** paso tenemos que cambiar su identificador+subdominio por su dirección de correo electrónico.

| ✓ № demo2@prueba.uned.es                                                                                            | Configuración del servidor                                                                                                    |                            |
|----------------------------------------------------------------------------------------------------|----------------------------------------------------------------------------------------------------|----------------------------|
| Configuración del servidor<br>Copias y carpetas<br>Redacción y direcciones<br>Correo no deseado<br>Espacio en disco | Tipo de servidor: Servidor de correo POP<br>Nombre del servidor: outlook.office365.com<br>Nombre de usuario: demo2@prueba.uned.es | Puerto: 995 🗘 Predet.: 995 |
| Cifrado extremo a extremo<br>Acuses de recibo                                                                       | Configuración de seguridad                                                                                                    |                            |
| ✓ ➡ Carpetas locales                                                                                                | Seguridad de la conexión: SSL/TLS 🗸                                                                                               |                            |
| Correo no deseado<br>Espacio en disco                                                                               | Método de identificación: OAuth2 V                                                                                                |                            |
| Servidor de salida (SMTP)                                                                                           | Configuración del servidor                                                                                                    |                            |
|                                                                                                    | Comprobar si hay mensajes nuevos al iniciar                                                                                       |                            |
|                                                                                                    | ✓ Buscar nuevos mensajes cada 10 minutos                                                                                          |                            |
|                                                                                                    | Descargar automáticamente los mensajes nuevos                                                                                     |                            |
|                                                                                                    | Descargar sólo los encabezados                                                                                                    |                            |
|                                                                                                    | ✓ Dejar los mensajes en el servidor.                                                                                              |                            |
|                                                                                                    | Eliminar mensajes del servid <u>o</u> r tras                                                                                      |                            |
| Qperaciones sobre la cuenta 🗸                                                                                       | ✓ Hasta que yo los borre                                                                                                    |                            |

Veremos este mensaje, lo aceptamos y posteriormente solicitara reiniciar la aplicación como vemos en el siguiente pantallazo

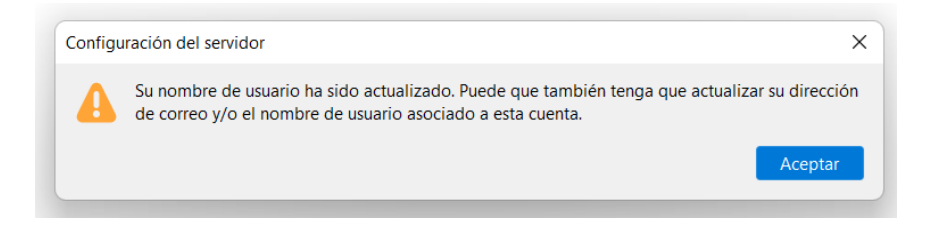

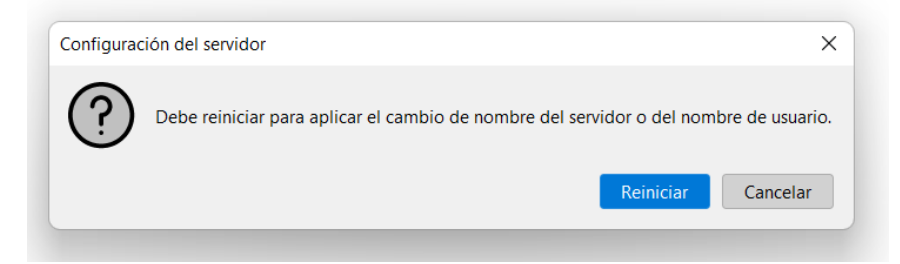

Tras clicar la aplicación se va a reiniciar, pero al abrirse veremos el SSO de la UNED donde debemos poner su dirección y contraseña.

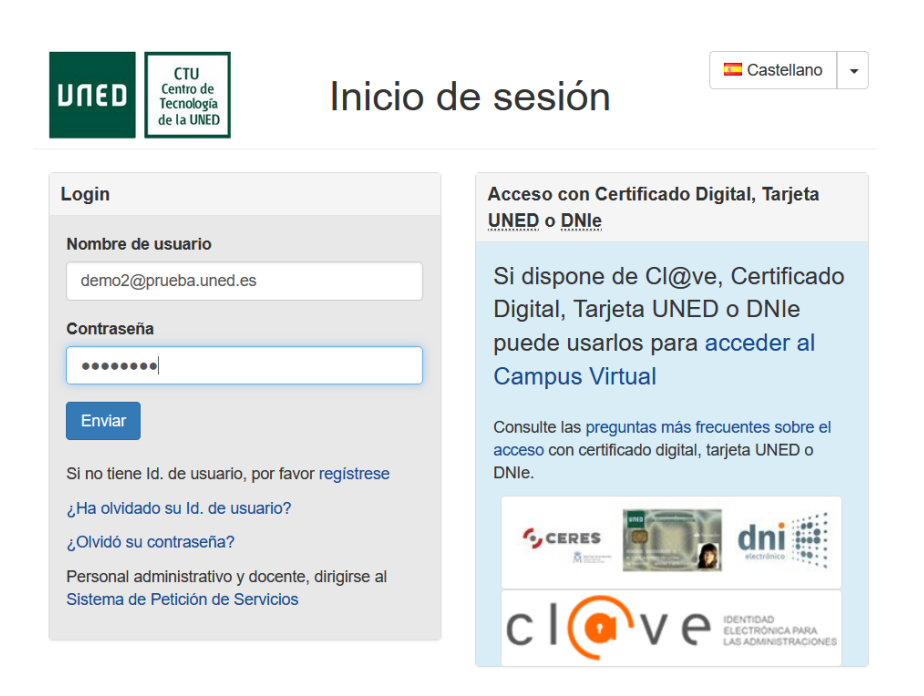

 2- Ahora tenemos que cambiar la configuración de salida de correo. Accedemos de nuevo a la zona de configuración de la cuenta: "Herramientas - Configuración de cuenta".
Hacemos clic en la columna de la izquierda sobre "Servidor de salida (SMTP)". Clicamos sobre el servidor de correo "smtp.office365.com" y clicamos en "Editar".

| ✓ ☞ demo2@prueba.uned.es<br>Configuración del servidor<br>Copias y carpetas<br>Redacción y direcciones | Configuración del servidor de salida (SMTP)<br>Al administrar sus identidades puede usar un servidor de esta lista seleccionándolo como servidor de sali<br>usar el servidor predeterminado seleccionando en esta lista "Usar servidor predeterminado". | da (SMTP), o puede |
|----------------------------------------------------------------------------------------------------|----------------------------------------------------------------------------------------------------|--------------------|
| Correo no deseado                                                                                      | Correo de la UNED - smtp.office365.com (Predeterminado)                                                                                                    | Aña <u>d</u> ir    |
| Espacio en disco                                                                                       |                                                                                                    | Editar             |
| Acuses de recibo                                                                                       |                                                                                                    |                    |
| ✓ ➡ Carpetas locales                                                                                   |                                                                                                    | Eli <u>m</u> inar  |
| Correo no deseado                                                                                      |                                                                                                    | Establecer predet. |
| Servidor de salida (SMTP)                                                                              |                                                                                                    |                    |

Modificamos los campos "Nombre de usuario" y "Método de identificación" como en el paso 1. **Primero** tenemos que elegir la opción "OAuth2" del desplegable y como **segundo** paso tenemos que cambiar su identificador+subdominio por su dirección de correo electrónico y clicamos en "aceptar".

| Servi   | dor | SMTP   |
|---------|-----|--------|
| 201 010 | uoi | 514111 |

| Configuración                      |                        |                      |         |          |   |  |  |  |
|------------------------------------|------------------------|----------------------|---------|----------|---|--|--|--|
| Descripción:                       | Corr                   | eo de la UNED        |         |          | ] |  |  |  |
| Nombre del <u>s</u> ervidor:       | smtp.office365.com     |                      |         |          |   |  |  |  |
| <u>P</u> uerto:                    | 587 Predeterminado:587 |                      |         |          |   |  |  |  |
|                                    |                        |                      |         |          |   |  |  |  |
| Seguridad e identificación         |                        |                      |         |          |   |  |  |  |
| Seguridad de la co <u>n</u> exión: |                        | STARTTLS             | $\sim$  |          |   |  |  |  |
| Método de identificación:          |                        | OAuth2               | $\sim$  |          |   |  |  |  |
| No <u>m</u> bre de usuario:        |                        | demo2@prueba.uned.es |         |          |   |  |  |  |
|                                    |                        |                      | Aceptar | Cancelar |   |  |  |  |
|                                    |                        |                      |         |          | 1 |  |  |  |

3- Para finalizar debemos salir de Thunderbird y volver a entrar y observar si puede enviar y recibir correos.